Link: -

## Protocols Returned for Modification (Answer UCAR Questions)

- 1. You can open returned protocols either from the Dashboard (choose the protocol with the status "Returned for Modification" from the My Protocols list) or from the Animal Protocols menu (choose Open Returned Protocols).
- 2. You can quickly find

occ 0.001l2 Tc 0.001 Tw 0 (ej -00 (d145 Td (2.)Tj 09.811.04 28., 733.92 6 13)

## Modification to Add a New Grant to an Approved Protocol

You may now add a new grant to your protocol rather than submit an entirely new protocol for the grant, as long as the